#### **Supplementary Figures**

The pVACview main module is split into the following components: (1) user data upload, (2) neoantigen feature visualization and exploration, and (3) export of prioritized neoantigens and associated annotations for downstream applications. Users are provided with neoantigen features that are organized into three levels of detail: variant-level, transcript-level, and peptide-level. The following figures provide screenshots and descriptions of pVACview main module features.

## **List of Supplementary Figures**

Fig. S1. Upload input files

Fig. S2. Visualize and explore - Evaluate and compare variants

**Fig. S3**. Visualize and explore - Evaluate individual variant details: DNA/RNA VAF, gene expression and genomic variant coordinates

**Fig. S4**. Visualize and explore - Evaluate and compare alternative transcripts: transcript expression, transcript support level, biotype and transcript length

Fig. S5. Visualize and explore - Evaluate and compare peptides arising from a single variant and transcript set

Fig. S6. Visualize and explore - Evaluate an individual peptide: IC50 binding affinity violin plot

Fig. S7. Visualize and explore - Evaluate an individual peptide: percentile rank (%ile) violin plot

Fig. S8. Visualize and explore - Evaluate an individual peptide: IC50 binding affinity and percentile rank

Fig. S9. Visualize and explore - Evaluate an individual peptide: elution and immunogenicity

Fig. S10. Visualize and explore - Evaluate an individual peptide: anchor residue (heatmap)

Fig. S11. Visualize and explore - Evaluate an individual peptide: anchor residue (tables)

Fig. S12. Visualize and explore - Evaluate individual peptide: anchor scenarios

Fig. S13. Visualize and explore - Evaluate problematic features: reference proteome similarity

Fig. S14. Visualize and explore - Evaluate problematic features: problematic amino acids

Fig. S15. Visualize and explore - Capture evaluation status

Fig. S16. Visualize and explore - Rescuing poor candidate

Fig. S17. Export evaluated neoantigens

#### Fig. S1. Upload input files

The pVACview main module has two required input files: <sample\_name>.all\_epitopes.aggregated.tsv and <sample\_name>.all\_epitopes.aggregated.metrics.json, both of which are output files from the pVACseq pipeline. The aggregated tsv file provides a list of neoantigen producing variants, features of each variant, the best predicted epitope, binding affinity scores and percentile ranks. The metrics json file contains additional transcript and peptide level information that is needed for certain features of the pVACview application. Users can also upload an additional all\_epitope.aggregated.tsv file, which is useful in cases where users are visualizing Class I prediction data but would like to have a general idea of the variant's Class II prediction performance or vice versa. Users also have the opportunity to upload a gene-of-interest tsv file, where each individual line consists of one gene name (e.g. cancer driver genes). If matched in the aggregate report, the gene name will be highlighted using bold font and a green box around the cell.

| <b>gg</b> pVAC view       | =                                                                                                    |
|---------------------------|----------------------------------------------------------------------------------------------------|
| 토 pVACtools Output        | Option 1: View demo data                                                                                                    |
| 1 Upload                  | Load demo data                                                                                                    |
| Sisualize and Explore     | Please wait a couple seconds after clicking and you should be redirected to the Visualize and Explore tab.                                                                                                    |
| <b>₿</b> → Export         | Option 2: Upload your own data Files                                                                                                    |
| Neofox Data Visualization | (Required) Please upload the aggregate report file. Note that this will be the data displayed in the main table in the Explore tab.                                                                                                    |
| Custom Data Visualization | 1. Neoantigen Candidate Aggregate Report (tsv required)                                                                                                    |
| <b>A</b> Tutorials        | Browse No file selected                                                                                                    |
| B pVACview Documentation  | Does this aggregate report file correspond to Class I or Class II prediction data?                                                                                                    |
| ② Submit Github Issue     | <ul> <li>○ Class I data (e.g. HLA-A*02:01)</li> <li>○ Class II data (e.g. DPA1*01:03)</li> </ul>                                                                                                    |
|                           |                                                                                                    |
|                           | (Required) Please upload the corresponding metrics file for the main file that you have chosen.                                                                                                    |
|                           | 2. Neoantigen Candidate Metrics file (json required)                                                                                                    |
|                           | Browse No file selected                                                                                                    |
|                           |                                                                                                    |
|                           | (Optional) If you would like, you can upload an additional aggregate report file generated with either Class I or Class II results to supplement your main table. (E.g. if you uploaded Class I data as the main table, you can upload your Class II report here as supplemental data) |
|                           | 3. Additional Neoantigen Candidate Aggregate Report (tsv required)                                                                                                    |
|                           | Browse No file selected                                                                                                    |
|                           | Please provide a label for the additional file uploaded (e.g. Class I data or Class II data)                                                                                                    |
|                           |                                                                                                    |
|                           | (Optional) Additionally, you can upload a gene-of-interest list in a tsv format, where each row is a single gene name. These genes (if in your aggregate report) will be highlighted in the Gene Name column.                                                                          |
|                           | 4. Gene-of-interest List (tsv required)                                                                                                    |
|                           | Browse No file selected                                                                                                    |
|                           | Visualize                                                                                                    |

#### Fig. S2. Visualize and explore - Evaluate and compare variants

Variant-level information is presented in the main aggregate report table, showcasing the best neoantigen candidate for each variant as well as genomic information (e.g. gene identifier, amino acid change and position of the variant within the core binding peptide), expression level, DNA and RNA variant allele frequency (VAF), median binding prediction scores and percentiles, the total number of peptides that meet specified cutoffs, etc. Driver genes provided in the user-provided gene of interest list are framed in green boxes (ARID1B and MSH6 in this example). Further details on each of the features depicted below can be found at pvactools.org and within the pVACview interface itself (Tutorials and Documentation sections).

| Agg  | regate R       | eport of Best  | t Candidates b  | y Varian  | ıt              |       |             |                         |                         |            |             |                         |             |                         |                |                |            |        |              |          |       | ¥ -   |
|------|----------------|----------------|-----------------|-----------|-----------------|-------|-------------|-------------------------|-------------------------|------------|-------------|-------------------------|-------------|-------------------------|----------------|----------------|------------|--------|--------------|----------|-------|-------|
|      |                |                |                 |           |                 |       |             |                         |                         |            |             |                         |             |                         |                |                |            |        |              | Search:  |       |       |
| ÷    | Gene 🍦         | AA<br>Change   | Best<br>Peptide | TSL ≑     | Allele 🕴        | Pos 🝦 | Prob<br>Pos | Num Passing<br>Peptides | IC50<br>MT <sup>‡</sup> | IC50<br>WT | %ile<br>MT≑ | %ile<br>WT <sup>∲</sup> | RNA<br>Expr | RNA<br>VAF <sup>‡</sup> | Allele<br>Expr | RNA ∲<br>Depth | DNA<br>VAF | Tier 👙 | Ref<br>Match | ♦ Acpt ♦ | Rej 🍦 | Rev ≑ |
| 1    | ADAR           | E806V          | AERMGFTVV       | 1         | HLA-<br>B*45:01 | 8     | None        | 5                       | 76.11                   | 61.796     | 0.1         | 0.125                   | 131.835     | 0.348                   | 45.879         | 1233           | 0.302      | Pass   | False        | ŵ        | Ģ     | p     |
| 2    | KIF1C          | S433F          | TEFQIGPEEA      | 1         | HLA-<br>B*45:01 | 3     | None        | 1                       | 152.1                   | 166.310    | 0.35        | 0.473                   | 121.453     | 0.297                   | 36.072         | 1679           | 0.316      | Pass   | False        | Ċ        | ٩Q    | р     |
| 3    | OSTC           | F9L            | YRVPLLVL        | 1         | HLA-<br>C*06:02 | 5     | None        | 1                       | 282.169                 | 272.915    | 0.232       | 0.202                   | 173.877     | 0.486                   | 84.504         | 1028           | 0.462      | Pass   | False        | ŵ        | Ģ     | p     |
| 4    | SURF1          | N89K           | RRKWKLKLI       | 1         | HLA-<br>C*06:02 | 7     | None        | 2                       | 212.835                 | 161.921    | 0.451       | 0.332                   | 46.709      | 0.762                   | 35.592         | 563            | 0.700      | Pass   | False        | ĉ        | Ģ     | P     |
| 5    | ARID1B         | G910A          | SPGGQMHAA       | 1         | HLA-<br>B*82:02 | 9     | None        | 1                       | 345.587                 | 2240.610   | 0.61        | 2.500                   | 39.757      | 1.000                   | 39.757         | 163            | 1.000      | Pass   | False        | Ċı       | Ģ     | p     |
| 6    | HSPA4          | L751P          | NPQNKQSL        | 1         | HLA-<br>B*82:02 | 2     | None        | 1                       | 454.22                  | 19898.660  | 0.49        | 14.000                  | 114.662     | 0.996                   | 114.203        | 1368           | 1.000      | Pass   | False        | Ċı       | -QI   | р     |
| 7    | MSH6           | D1255N         | VENYSQNVA       | 1         | HLA-<br>B*45:01 | 3     | None        | 4                       | 66.515                  | 332.805    | 0.254       | 0.665                   | 48.832      | 0.338                   | 16.505         | 352            | 0.318      | Pass   | False        | Ċ        | ۶I    | p     |
| 8    | RPRD1A         | Q21H           | SELSNSQHSV      | 1         | HLA-<br>B*45:01 | 8     | None        | 1                       | 368.845                 | 354.640    | 0.43        | 0.415                   | 57.249      | 0.500                   | 28.625         | 602            | 0.417      | Pass   | False        | Ċı       | QI    | р     |
| 9    | MAU2           | S111R          | VKFEAARLL       | 1         | HLA-<br>C*06:02 | 7     | None        | 2                       | 212.075                 | 484.278    | 0.424       | 1.251                   | 34.844      | 0.437                   | 15.227         | 238            | 0.345      | Pass   | False        | Ċ        | ю.    | p     |
| 10   | ASMTL          | T445M          | AMAFNLSRF       | 1         | HLA-<br>A*29:02 | 2     | None        | 1                       | 618.761                 | 2037.415   | 1.579       | 2.250                   | 74.609      | 0.460                   | 34.320         | 804            | 0.467      | Pass   | False        | Ċ        | ۶I    |       |
| Show | ving 1 to 10   | of 321 entries | Show 10         | - entries |                 |       |             |                         |                         |            |             |                         |             | Prev                    | vious          | 2              | 3          | 4      | 5            | 3        | 3     | Next  |
| Cum  | ently investig | gating row:    |                 |           |                 |       |             |                         |                         |            |             |                         |             |                         |                |                |            |        |              |          |       |       |
| 1    |                |                |                 |           |                 |       |             |                         |                         |            |             |                         |             |                         |                |                |            |        |              |          |       |       |
|      |                |                |                 |           |                 |       |             |                         |                         |            |             |                         |             |                         |                |                |            |        |              |          |       |       |

# Fig. S3. Visualize and explore - Evaluate individual variant details: DNA/RNA VAF, gene expression and genomic variant coordinates

Once a specific variant row is selected in the aggregate report table, users are provided with a 'Variant and Gene info' box, which provides further information on the precise genomic location and nucleic acid change, as well as a link to an OpenCRAVAT variant report for the respective variant. The 'Variant and Gene info' box is located in the 'Variant Information' tab.

| Variant & Gene Info                                            |
|----------------------------------------------------------------|
| DNA VAF                                                        |
| 0.302                                                          |
| RNA VAF                                                        |
| 0.348                                                          |
| Gene Expression                                                |
| 131.835                                                        |
| Genomic Information (chromosome - start -<br>stop - ref - alt) |
| chr1-154590262-154590263-T-A                                   |
| Additional variant information:                                |

OpenCRAVAT variant report

## Fig. S4. Visualize and explore - Evaluate and compare alternative transcripts: transcript expression, transcript support level, biotype and transcript length

A) Multiple transcripts that give rise to the exact same list of peptide candidates are grouped into a single transcript set. B) Once a transcript set is selected, users are provided with information on each individual transcript containing the variant. Transcript specific expression estimates, transcript support level (TSL) and biotype can be used to identify a suitable reference transcript sequence for extraction of long peptide sequences that contain a neoantigen. When multiple transcript options are available within a transcript set, the "top" transcript (highlighted in green) is selected using the TSL, biotype and transcript length information.

#### A. Transcript set selection

| riant Information                   |                   |                 |                   |
|-------------------------------------|-------------------|-----------------|-------------------|
| Transcript Sets of Selected Variant | Reference Matches | Additional Data |                   |
| Show 10 ¢ entries                   |                   | Search          | :                 |
| Transcript Sets                     | #Transcripts 🔶    | # Peptides 🝦    | Total Expr        |
| 1 Transcript Set 1                  | 14                | 3               | 85.00399999999999 |
|                                     |                   |                 | 7.50              |

## B. Transcripts in selected set

| Tra | anscrip | ot and Peptide Set Data                   |                |                    |                           |                |          | -                   |
|-----|---------|-------------------------------------------|----------------|--------------------|---------------------------|----------------|----------|---------------------|
|     | Peptid  | e Candidates from Selected Transcript Set | Anchor Heatmap | Transcripts in Set |                           |                |          |                     |
|     | Show    | 10 <pre>\$ entries</pre>                  |                |                    |                           |                | Search:  |                     |
|     |         | Transcripts in Selected Set               | Expres         | sion 🕴 🛛 Tr        | ranscript Support Level 🍦 | Biotype        | Tran     | script Length (#AA) |
|     | 1       | ENST00000368474.9-ADAR-E/V-806            |                | 29.266             | 1                         | protein_coding |          | 1226                |
|     | 2       | ENST00000368471.8-ADAR-E/V-511            |                | 36.828             | 1                         | protein_coding |          | 931                 |
|     | 3       | ENST00000680305.1-ADAR-E/V-806            |                | 0.938              | N/A                       | protein_coding |          | 1165                |
|     | 4       | ENST00000648231.2-ADAR-E/V-511            |                | 0.517              | N/A                       | protein_coding |          | 931                 |
|     | 5       | ENST00000648311.1-ADAR-E/V-511            |                | 0.922              | N/A                       | protein_coding |          | 931                 |
|     | 6       | ENST00000649022.2-ADAR-E/V-511            |                | 1.143              | N/A                       | protein_coding |          | 931                 |
|     | 7       | ENST00000649042.1-ADAR-E/V-511            |                | 10.425             | N/A                       | protein_coding |          | 931                 |
|     | 8       | ENST00000649724.1-ADAR-E/V-511            |                | 4.006              | N/A                       | protein_coding |          | 931                 |
|     | 9       | ENST00000649749.1-ADAR-E/V-511            |                | 0                  | N/A                       | protein_coding |          | 931                 |
|     | 10      | ENST00000680270.1-ADAR-E/V-511            |                | 0                  | N/A                       | protein_coding |          | 931                 |
|     | Showin  | g 1 to 10 of 14 entries                   |                |                    |                           |                | Previous | 1 2 Next            |

# Fig. S5. Visualize and explore - Evaluate and compare peptides arising from a single variant and transcript set

The "Peptide Candidates from Selected Transcript Set" table provides details for peptides arising from the selected transcript set (i.e. for cases where multiple alternative transcripts give rise to the exact same list of peptide candidates). For each peptide, the predicted per MHC allele IC50 binding affinity, mutation position, problematic positions and anchor residue fail status is provided. Each row corresponds to either the mutant peptide or the corresponding wild type peptide sequence, indicated as "MT" and "WT" respectively. Users are able to select MT/WT peptides for further information. The "top" peptide (highlighted in green) is identified by eliminating any problematic peptides and choosing from the remaining peptides the one with the strongest binding score.

| Transcri                        | ipt and Peptide Set Da      | ata               |                 |                  |             |               |                   |                       |                       |
|---------------------------------|-----------------------------|-------------------|-----------------|------------------|-------------|---------------|-------------------|-----------------------|-----------------------|
| Pept                            | ide Candidates from Selecte | ed Transcript Set | Anchor Heatma   | p Transcripts ir | n Set       |               |                   |                       |                       |
| Show                            | 10 ¢ entries                |                   |                 |                  |             |               |                   | S                     | earch:                |
| $\frac{\mathbb{A}}{\mathbb{V}}$ | Peptide Sequence            | Туре 🕴 Н          | ILA-A*29:02 🕴 I | HLA-B*45:01 🔶    | HLA-B*82:02 | HLA-C*06:02 🔶 | Mutation Position | Problematic Positions | 🕴 Anchor Residue Fail |
| 1                               | AERMGFTVV                   | мт                | x               | 76.11            | х           | х             | 8                 | None                  | None                  |
| 2                               | AERMGFTEV                   | WT                | х               | 61.8             | х           | х             | 8                 |                       |                       |
| 3                               | AERMGFTVVT                  | МТ                | х               | 214.66           | х           | х             | 8                 | None                  | None                  |
| 4                               | AERMGFTEVT                  | WT                | х               | 219.26           | Х           | Х             | 8                 |                       |                       |
| 5                               | AERMGFTV                    | МТ                | х               | 370              | х           | х             | 8                 | None                  | None                  |
| 6                               | AERMGFTE                    | WT                | х               | 3973.04          | х           | х             | 8                 |                       |                       |

#### Fig. S6. Visualize and explore - Evaluate an individual peptide: IC50 binding affinity violin plot

After selecting a single mutant peptide, the IC50 Plot tab shows violin plots of IC50 binding affinity predictions from individual algorithms for the MT (mutant) and matched WT (wildtype) peptides for each HLA allele meeting a binding affinity threshold.

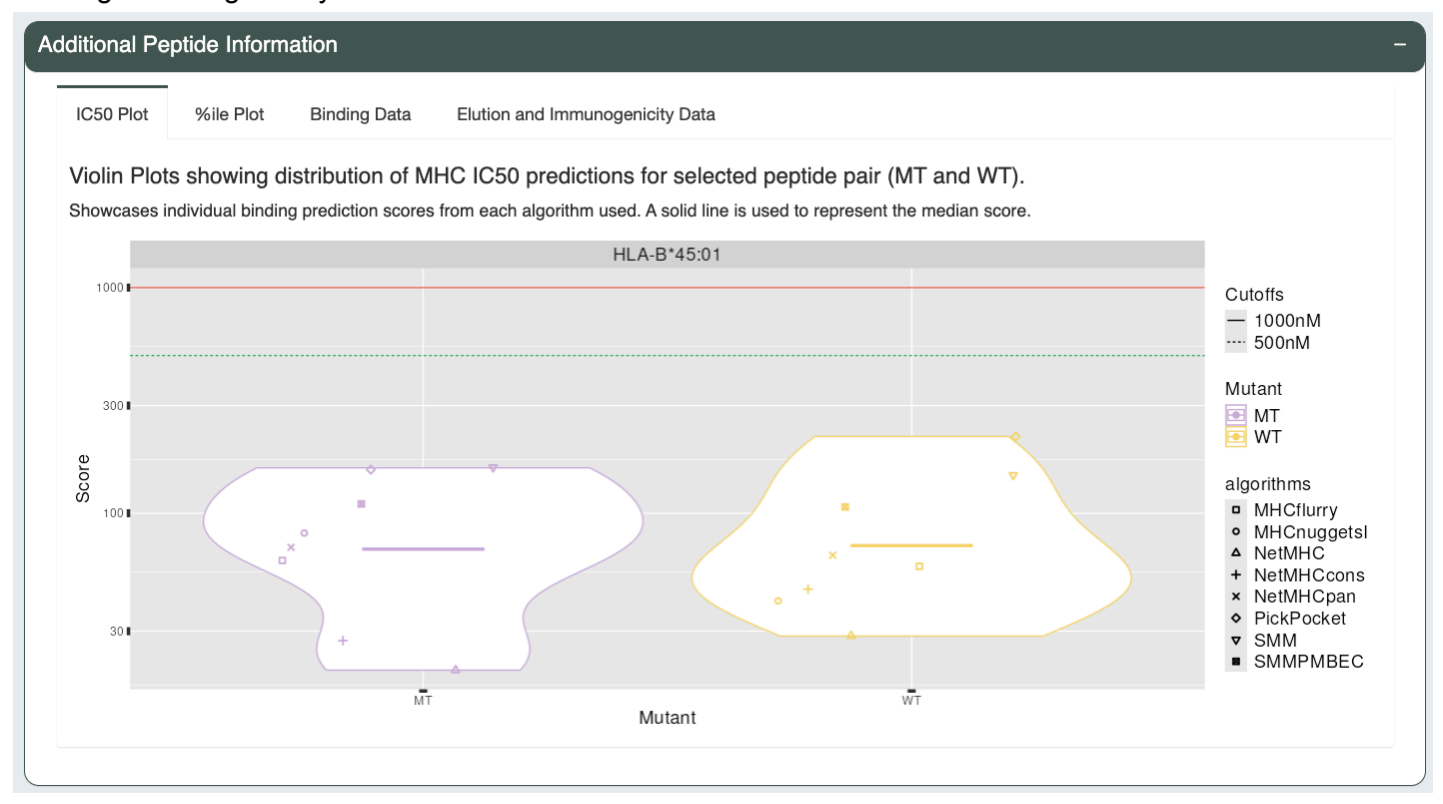

## Fig. S7. Visualize and explore - Evaluate an individual peptide: percentile rank (%ile) violin plot

For a selected mutant peptide the %ile plot shows violin plots of the individual algorithm percentile ranks of the MT (mutant) and matched WT (wildtype) peptides for each MHC allele meeting a binding affinity threshold.

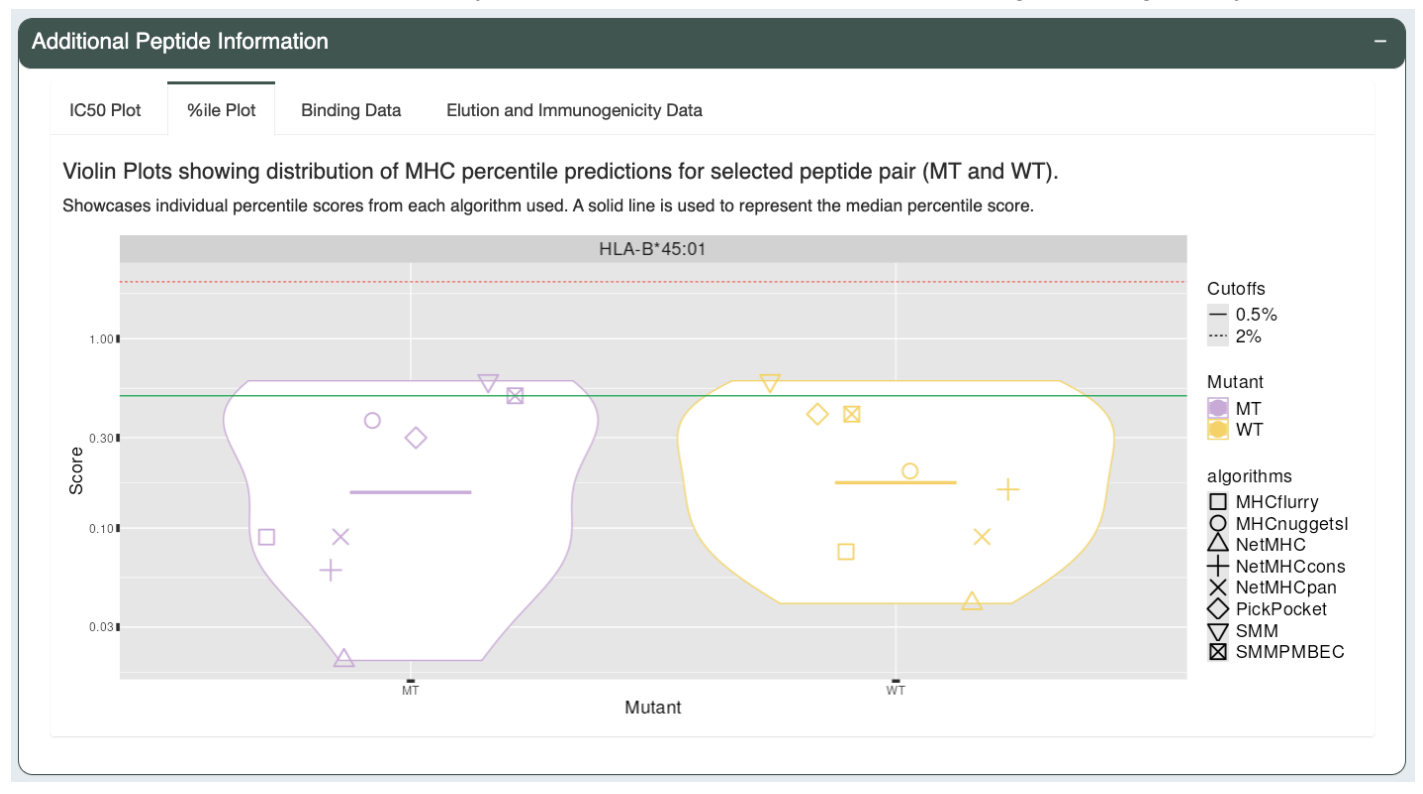

Fig. S8. Visualize and explore - Evaluate an individual peptide: IC50 binding affinity and percentile rank

The Binding Data table shows the numerical IC50 binding affinity and percentile rank values for a selected pair of mutant and wild type peptides across prediction algorithms.

| do | ditio | nal Pep    | otide Ir | nformati | ion                |                     |                    |                   |                 |                    |                    |            |
|----|-------|------------|----------|----------|--------------------|---------------------|--------------------|-------------------|-----------------|--------------------|--------------------|------------|
|    | IC50  | ) Plot     | %ile I   | Plot     | Binding Data       | Elution and Immunog | genicity Data      |                   |                 |                    |                    |            |
|    | Pre   | diction    | score    | table sh | nowing exact       | MHC binding valu    | es for IC50 a      | and percentile ca | alculations.    |                    |                    |            |
|    |       |            |          |          |                    |                     |                    |                   |                 | Search             | :                  |            |
|    |       | HLA_al     | lele 🍦   | Mutant   | MHCflurry          | / 🔶 MHCnuggetsl 🍦   | NetMHC 🌲           | NetMHCcons 🗍      | NetMHCpan 🍦     | PickPocket         | ♦ SMM ♦            | SMMPMBE    |
|    | 1     | HLA-B*     | 45:01    | МТ       | 61.51 (%:<br>0.09) | 81.43 (%: 0.37)     | 20.16 (%:<br>0.02) | 27.26 (%: 0.06)   | 70.79 (%: 0.09) | 156.47 (%:<br>0.3) | 158.93<br>(%: 0.6) | 110.06 (%: |
|    | 2     | HLA-B*     | 45:01    | WT       | 58.48 (%:<br>0.07) | 40.97 (%: 0.2)      | 28.54 (%:<br>0.04) | 46.32 (%: 0.16)   | 65.11 (%: 0.09) | 218.82 (%:<br>0.4) | 146.63<br>(%: 0.6) | 107.06 (%: |
|    | Shov  | ving 1 to  | 2 of 2 e | ntries   |                    |                     |                    |                   |                 |                    | Previous           | 1 Next     |
|    | 31104 | virig i to | 2 01 2 8 | lilles   |                    |                     |                    |                   |                 |                    |                    | Previous   |

## Fig. S9. Visualize and explore - Evaluate an individual peptide: elution and immunogenicity

The Elution and Immunogenicity Data Table lists scores and percentile ranks from predictors trained on peptide elution mass spectrometry data (e.g. BigMHC\_EL, MHCFlurryEL, NetMHCPanEL) and immunogenicity data (e.g. BigMHC\_IM, DeepImmuno).

| ditio       | nal Peptid                   | e Inform     | nation      |                   |                                          |                                             |                                               |           |                           |           |                    |
|-------------|------------------------------|--------------|-------------|-------------------|------------------------------------------|---------------------------------------------|-----------------------------------------------|-----------|---------------------------|-----------|--------------------|
| IC5         | 0 Plot 9                     | 6ile Plot    | Binding     | g Data El         | ution and Immunog                        | enicity Data                                |                                               |           |                           |           |                    |
| Pre         | diction sco                  | ore table    | showin      | g exact MH        | C scpres for elu                         | ution, immunoge                             | nicity, and perce                             | ntile o   | calculations.             |           |                    |
|             |                              |              |             |                   |                                          |                                             |                                               |           | Sea                       | rch:      |                    |
|             | HLA_allele                   |              | ant 🕴 🛛 B   | BigMHC_EL ∳       | BigMHC_IM                                | DeepImmuno 🛓                                | MHCflurryEL<br>Presentation                   | \$        | MHCflurryEL<br>Processing | ¢         | NetMHCpanEL 🍦      |
| 1           | HLA-B*45:0                   | 01 <b>MT</b> | 0           | .72 (%: NA)       | 0.06 (%: NA)                             | NA (%: NA)                                  | 0.97 (%: 0.02)                                |           | 0.86 (%: NA)              |           | 0.66 (%: 0.11)     |
| 2           | HLA-B*45:0                   | 01 WT        | 0           | .69 (%: NA)       | 0.06 (%: NA)                             | NA (%: NA)                                  | 0.97 (%: 0.02)                                |           | 0.88 (%: NA)              |           | 0.74 (%: 0.08)     |
| Shov        | ving 1 to 2 of               | 2 entries    |             |                   |                                          |                                             |                                               |           |                           | Prev      | ious 1 Next        |
| BigN        | IHC_EL / Big                 | gMHC_IM      | : A deep I  | learning tool fo  | or predicting MHC-I                      | (neo)epitope present                        | ation and immunoge                            | nicity. ( | Citation )                |           |                    |
| Deep<br>мно | olmmuno : D<br>SflurryEL Pro | eep-learn    | ing empov   | vered predictic   | on of immunogenic<br>predictor that atte | epitopes for T cell im<br>mots to model MHC | munity. ( Citation )<br>allele-independent et | ffects s  | uch as proteosom          | al cleava | age (Citation)     |
| MHC         | flurryEL Pre                 | sentation    | 1: A predic | ctor that integra | ates processing pre                      | dictions with binding                       | affinity predictions to                       | o give a  | a composite "pres         | entation  | score." (Citation) |
|             | intepunee /                  |              |             |                   | nou on olucou ligan                      |                                             |                                               |           |                           |           |                    |

### Fig. S10. Visualize and explore - Evaluate an individual peptide: anchor residue (heatmap)

For each peptide, we also provide users with an allele-specific anchor prediction heatmap. These predictions are normalized probabilities representing the likelihood of each position of the peptide to participate in anchoring to the MHC molecule. The top 15 MT/WT peptide pairs from the peptide table are shown with anchor probabilities overlaid as a heatmap (darker blue indicating higher probability of the position acting as an anchor). The anchor probabilities shown are both allele and peptide length specific. In the anchor heatmap view, the mutated amino acids are marked in red and MT/WT pairs are separated using a dotted line.

| Tr | anscript and Peptid                                                       | e Set Data                                                                        |                                                                          |                                                                      |                                                                |
|----|---------------------------------------------------------------------------|-----------------------------------------------------------------------------------|--------------------------------------------------------------------------|----------------------------------------------------------------------|----------------------------------------------------------------|
|    | Peptide Candidates fro                                                    | om Selected Transc                                                                | ript Set And                                                             | hor Heatmap                                                          | Transcripts in Set                                             |
|    | Allele specific and                                                       | hor prediction h                                                                  | eatmap for to                                                            | p 15 candida                                                         | ates in peptide table.                                         |
|    | HLA allele specific anch<br>transcript.<br>Current version support        | nor predictions overl<br>ts the first 15 MT/W                                     | aying good-bindi<br>T peptide sequer                                     | ng peptide seque<br>ice pairs (first 30                              | ences generated from each specific rows of the peptide table). |
|    |                                                                           | No                                                                                | ormalized Anchor S                                                       | core                                                                 |                                                                |
|    |                                                                           | [<br>0                                                                            | 0.                                                                       | 5                                                                    | 1                                                              |
|    | HLA-A*29:02                                                               | HLA-B*45:01                                                                       | HLA-B*82:02                                                              | HLA-C*06:02                                                          |                                                                |
|    | AERMGFTVV<br>AERMGFTEV<br>AERMGFTVVT<br>AERMGFTVVT<br>AERMGFTV<br>AERMGFT | AERMGFTVV<br>- AERMGFTEV<br>- AERMGFTVVT<br>- AERMGFTVJ<br>- AERMGFTV<br>AERMGFTV | AERMGFTVV<br>AERMGFTVV<br>AERMGFTVVT<br>AERMGFTV<br>AERMGFTV<br>AERMGFTV | AERMGFTV<br>AERMGFTE<br>AERMGFTV<br>AERMGFTV<br>AERMGFTV<br>AFRMGFTV | и.<br>Т.                                                       |

## Fig. S11. Visualize and explore - Evaluate an individual peptide: anchor residue (tables)

The list of likely anchor positions and the underlying per-position anchor probabilities can be found in tables at the bottom of the 'Anchor Heatmap' tab. Empty entries in the 'Anchor Weights' table denote that there is no data available for this allele-length combination.

| Anchor Positio     | ns          |        |                    | -                 |
|--------------------|-------------|--------|--------------------|-------------------|
|                    |             |        |                    | Search:           |
|                    | Allele      | Length | + Anchor Positions | \$                |
| 1                  | HLA-A*29:02 | 8      | 1, 2, 6, 8         |                   |
| 2                  | HLA-A*29:02 | 9      | 2, 9               |                   |
| 3                  | HLA-A*29:02 | 10     | 10                 |                   |
| 4                  | HLA-A*29:02 | 11     | 11                 |                   |
| 5                  | HLA-A*29:02 | 12     | 1, 2, 11, 12       |                   |
| 6                  | HLA-B*45:01 | 8      | 2, 8               |                   |
| 7                  | HLA-B*45:01 | 9      | 2                  |                   |
| 8                  | HLA-B*45:01 | 10     | 10, 2              |                   |
| 9                  | HLA-B*45:01 | 11     | 11, 2              |                   |
| 10                 | HLA-B*45:01 | 12     | 1, 2, 11, 12       |                   |
| Showing 1 to 10 of | 20 entries  |        |                    | Previous 1 2 Next |

| Ancl | hor Weights       |                   |             |            |             |             |             |             |             |             |             |             | -          |
|------|-------------------|-------------------|-------------|------------|-------------|-------------|-------------|-------------|-------------|-------------|-------------|-------------|------------|
|      |                   |                   |             |            |             |             |             |             |             |             | Sea         | rch:        |            |
|      | HLA<br>Allele     | Peptide<br>Length | 1 \$        | 2 \$       | 3 ≑         | 4 ≜         | 5           | 6           | 7 \$        | 8           | 9 Å         | 10 .        | 11         |
| 1    | HLA-<br>A*29:02   | 8mer              | 0.068141265 | 0.11413080 | 0.045241486 | 0.033563310 | 0.031645104 | 0.058932922 | 0.046453343 | 0.60189177  |             |             |            |
| 2    | HLA-<br>A*29:02   | 9mer              | 0.027173719 | 0.05973064 | 0.027878104 | 0.007256377 | 0.007553450 | 0.007749724 | 0.041285151 | 0.031141772 | 0.79023106  |             |            |
| 3    | HLA-<br>A*29:02   | 10mer             | 0.018743290 | 0.06022124 | 0.024717122 | 0.007868624 | 0.009926700 | 0.008592144 | 0.008564768 | 0.011940418 | 0.015568683 | 0.83385701  |            |
| 4    | HLA-<br>A*29:02   | 11mer             | 0.017371246 | 0.04931307 | 0.016605171 | 0.006899248 | 0.011749747 | 0.008182757 | 0.018084063 | 0.008777135 | 0.014420077 | 0.020995273 | 0.82760221 |
| 5    | HLA-<br>B*45:01   | 8mer              | 0.063369216 | 0.69451558 | 0.018411695 | 0.005718064 | 0.009289562 | 0.007436781 | 0.009392275 | 0.19186683  |             |             |            |
| 6    | HLA-<br>B*45:01   | 9mer              | 0.042517027 | 0.81338246 | 0.013212502 | 0.003560292 | 0.005820929 | 0.008049169 | 0.006774270 | 0.007645567 | 0.09903779  |             |            |
| 7    | HLA-<br>B*45:01   | 10mer             | 0.040791470 | 0.74175530 | 0.023230564 | 0.006504404 | 0.007973135 | 0.008352411 | 0.007384598 | 0.009207378 | 0.008486203 | 0.14631454  |            |
| 8    | HLA-<br>B*45:01   | 11mer             | 0.041115710 | 0.74974750 | 0.011650547 | 0.005554250 | 0.004031492 | 0.007538834 | 0.008083128 | 0.009255211 | 0.009941918 | 0.016693019 | 0.13638839 |
| 9    | HLA-<br>B*82:02   | 8mer              |             |            |             |             |             |             |             |             |             |             |            |
| 10   | HLA-<br>B*82:02   | 9mer              |             |            |             |             |             |             |             |             |             |             |            |
| Show | ring 1 to 10 of 1 | 6 entries         |             |            |             |             |             |             |             |             | Pi          | revious 1   | 2 Next     |

#### Fig. S12. Visualize and explore - Evaluate individual peptide: anchor scenarios

Given the anchor position prediction, users can consult the anchor scenario view (in the 'Anchor Heatmap' tab) to prioritize (Accept) neoantigen candidates. To be specific:

Scenario 1 shows the case where the WT is a poor binder and the MT peptide is a strong binder, containing a mutation at an anchor location. Here, the mutation results in a tighter binding of the MHC and allows for better presentation and potential for recognition by the TCR. As the WT does not bind (or is a poor binder), this neoantigen remains a good candidate since the sequence presented to the TCR is novel. Scenario 2 and Scenario 3 both have strong binding WT and MT peptides. In Scenario 2, the mutation of the peptide is located at a non-anchor location, creating a difference in the sequence participating in TCR recognition compared to the WT sequence. In this case, although the WT is a strong binder, the neoantigen remains a good candidate that should not be subject to central tolerance. However, as shown in Scenario 3, there are neoantigen candidates where the mutation is located at the anchor position and both peptides are strong binders. Although anchor positions can themselves influence TCR recognition, a mutation at a strong anchor location generally implies that both WT and MT peptides may present the same residues for TCR recognition. As the WT peptide is a strong binder, the MT neoantigen, while also a strong binder, will likely be subject to central tolerance and should not be considered for prioritization. Scenario 4 shows the case where the WT is a poor binder and the MT peptide is a strong binder. In this case, the mutation is located at a non-anchor position, likely resulting in a different set of residues presented to the TCR and thus making the neoantigen a good candidate.

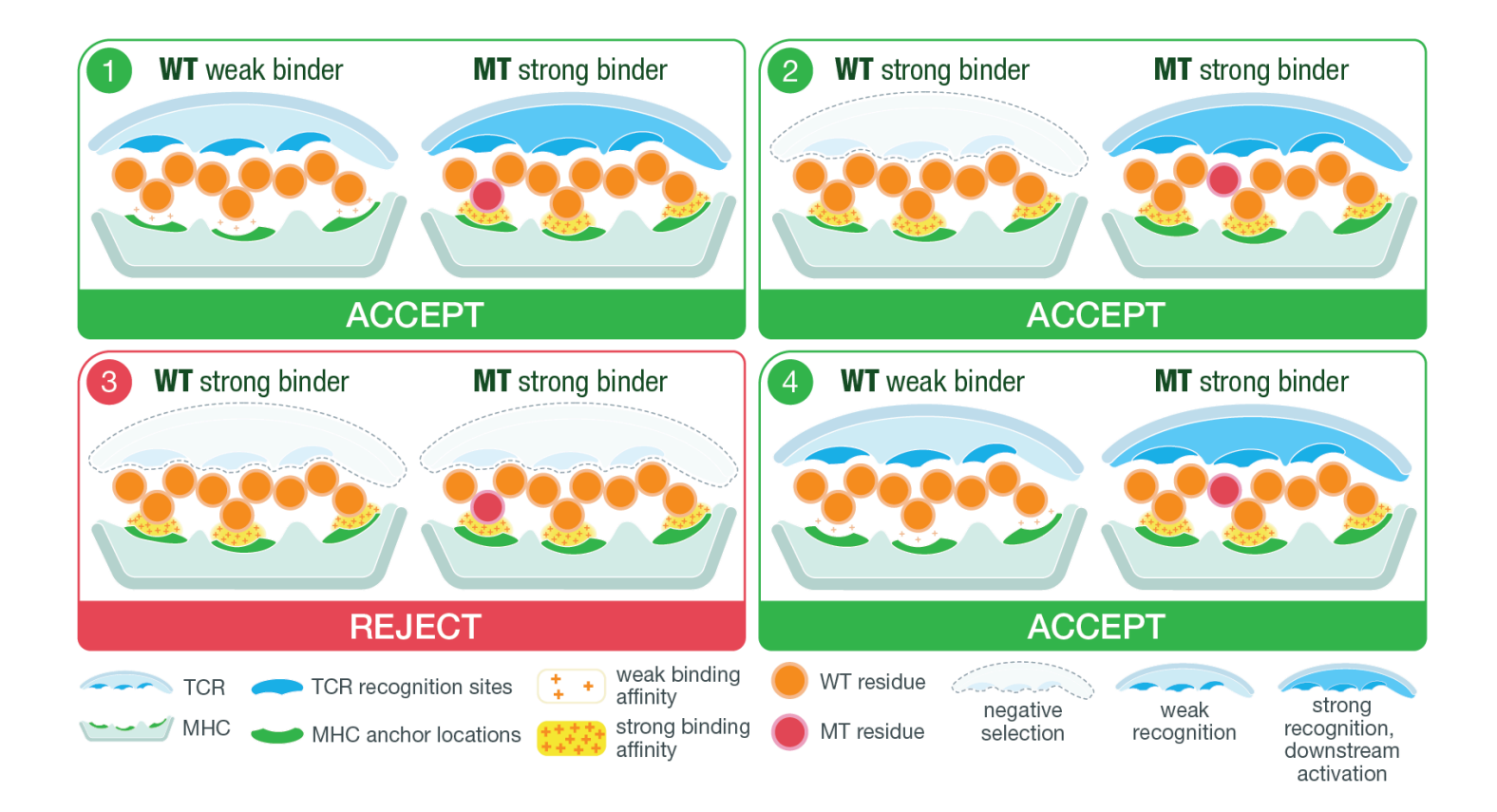

#### Fig. S13. Visualize and explore - Evaluate problematic features: reference proteome similarity

To ensure that the candidate is a non-self peptide, users can also check if the sequence of the best peptide candidate for a variant matches any sequence found in the reference proteome. This view shows the best peptide with the mutated position(s) highlighted in red as well as the reviewed variant information. The Query Sequence corresponds to a longer sequence around the mutation that is used to search for reference matches. The best peptide is highlighted in yellow in the query sequence. Any 8-mer or longer sub-sequence of the query sequence found in the reference proteome is considered a match and displayed in the table below, along with its gene, transcript, and protein information.

| Tran | script Sets of Sele | cted Variant | Reference Match                                 | hes                | Addition | al Data       |                  |
|------|---------------------|--------------|-------------------------------------------------|--------------------|----------|---------------|------------------|
| Best | t Peptide Data      |              |                                                 |                    |          |               |                  |
| Be   | st Peptide:         |              |                                                 | AA Cha             | inge:    | Pos:          | Gene:            |
| ĸ    | K I Y T G E K       | ΡY           |                                                 | H3891              | r l      | 3             | ZNF141           |
| Oue  | ny Data             |              |                                                 |                    |          |               |                  |
| Que  | ierv Sequence:      |              |                                                 |                    |          |               | Hits:            |
| Ē    | LNEHKKI             | YTGE         | KPYK                                            |                    |          |               | 10               |
|      |                     |              |                                                 |                    |          |               |                  |
| Hits |                     |              |                                                 |                    |          |               |                  |
| Show | v entri             | es           |                                                 |                    |          | Search:       |                  |
|      |                     |              |                                                 |                    |          |               |                  |
|      | Matched             |              |                                                 |                    |          |               |                  |
|      | Matched<br>Peptide  | Genes 🗍      | Transcripts                                     | JÅ                 | Hit IDs  |               |                  |
| 1    | Matched<br>Peptide  | Genes        | Transcripts<br>ENST0000033897<br>ENST0000051183 | ↓<br>77.5,<br>33.3 | Hit IDs  | 000428878.1,E | NSP00000340524.5 |

#### Fig. S14. Visualize and explore - Evaluate problematic features: problematic amino acids

A) If the user specified potential problematic amino acids when running pVACseq, candidates with these problematic amino acids will be flagged by a red box in the "Prob Pos" (Problematic Positions) column in the main aggregate report table. For example, here the user specified Cysteine (C) as a problematic amino acid for manufacturing, and as a result, the neoantigen candidate SRNCEIWQV (with a Cysteine at position 4) is flagged by pVACview. B) This information is also displayed in the Peptide Candidates from Selected Transcript Set table mentioned earlier.

| Ag | ggre                | egate Re     | port of Bes      | t Candidates I    | by Varia | int             |       |             |                              |              |              |                         |            |             |              |                |                |            |           | + -                       |
|----|---------------------|--------------|------------------|-------------------|----------|-----------------|-------|-------------|------------------------------|--------------|--------------|-------------------------|------------|-------------|--------------|----------------|----------------|------------|-----------|---------------------------|
| Nu | ımbe                | er of variar | its displayed    | per page:         |          |                 |       |             |                              |              |              |                         |            |             |              |                |                |            |           |                           |
| Ľ  | 10 -                |              |                  |                   |          |                 |       |             |                              |              |              |                         |            |             |              |                |                |            |           |                           |
|    | Column visibility * |              |                  |                   |          |                 |       |             |                              |              |              |                         |            |             |              |                |                |            |           |                           |
|    | ÷                   | Gene 🍦       | AA<br>Change 🏺   | Best<br>Peptide ∲ | TSL 🝦    | Allele 🍦        | Pos 🍦 | Prob<br>Pos | Num<br>Passing 🍦<br>Peptides | IC50<br>MT ∲ | IC50<br>WT ∲ | %ile<br>MT <sup>♦</sup> | %ile<br>WT | RNA<br>Expr | RNA<br>VAF ∲ | Allele<br>Expr | RNA<br>Depth ∲ | DNA<br>VAF | Tier 🍦    | Ref<br>Match <sup>∲</sup> |
| 3  | 1                   | PLAAT4       | FS113-<br>120    | SRNCEIWQV         | 1        | HLA-<br>C*06:02 | 6-9   | 4           | 1                            | 153.975      | 5546.497     | 0.36                    | 5.750      | 43.703      | 0.115        | 5.026          | 426            | 0.071      | Subcional | False                     |
| 3  | 2                   | PARP12       | VIFE662-<br>665E | SIFEKHQVY         | 1        | HLA-<br>A*29:02 | 3-4   | None        | 1                            | 126.8        | 144.030      | 0.265                   | 0.295      | 29.767      | 0.153        | 4.554          | 307            | 0.108      | Subcional | False                     |
| 3  | 3                   | DLGAP5       | S202L            | MPTLLRMTRSA       | 1        | HLA-<br>B*82:02 | 4     | None        | 1                            | 466.68       | 434.980      | 0.73                    | 0.670      | 53.642      | 0.224        | 12.016         | 825            | 0.240      | Subcional | False                     |

#### A. Problematic positions highlighted in the aggregate report table

#### B. Problematic positions highlighted in the peptide candidates table for a selected variant

| nscrij | pt and Peptide Set I     | Data               |                |                    |             |             |                   |                       |                     |
|--------|--------------------------|--------------------|----------------|--------------------|-------------|-------------|-------------------|-----------------------|---------------------|
| Peptic | de Candidates from Seleo | ted Transcript Set | Anchor Heatmap | Transcripts in Set |             |             |                   |                       |                     |
| Sho    | ow 10 ~ entries          |                    |                |                    |             |             |                   |                       | Search:             |
| ÷      | Peptide Sequence         | Type 🍦             | HLA-A*29:02    | HLA-B*45:01        | HLA-B*82:02 | HLA-C*06:02 | Mutation Position | Problematic Positions | Anchor Residue Fail |
| 1      | SRNCEIWQV                | мт                 | х              | Х                  | х           | 153.98      | 6-9               | 4                     | None                |
| 2      | SRNCEHFVT                | WT                 | х              | х                  | Х           | 5546.5      | 6-9               |                       |                     |
| Showir | ng 1 to 2 of 2 entries   |                    |                |                    |             |             |                   |                       | Previous 1 Next     |

#### Fig. S15. Visualize and explore - Capture evaluation status

A) After reviewing each neoantigen candidate, users can leave their evaluation by clicking the appropriate button on the right of each row: thumbs-up for accept, thumbs-down for reject, or flag for candidates requiring further review. For example, a candidate with a reference proteome match might be rejected while a candidate with poor percentile rank might require further review, depending on the user's selection criteria . B) The total number of candidates for each evaluation status are captured in the Peptide Evaluation Overview panel under the 'Variant Information' section.

| Aç                  | ggregate Re     | eport of Be    | st Candidates   | by Vari                      | iant            |       |             |                              |              |              |             |            |             |            |                |                           |            |        |                           |        |       | - ۴   |
|---------------------|-----------------|----------------|-----------------|------------------------------|-----------------|-------|-------------|------------------------------|--------------|--------------|-------------|------------|-------------|------------|----------------|---------------------------|------------|--------|---------------------------|--------|-------|-------|
| Col                 | umn visibility  | ,              |                 |                              |                 |       |             |                              |              |              |             |            |             |            |                |                           |            |        | Search:                   |        |       |       |
| ¢                   | Gene 🝦          | AA<br>Change   | Best<br>Peptide | TSL \$                       | Allele 🝦        | Pos 🍦 | Prob<br>Pos | Num<br>Passing 🝦<br>Peptides | IC50<br>MT ∲ | IC50<br>WT ∲ | %ile<br>MT∲ | %ile<br>WT | RNA<br>Expr | RNA<br>VAF | Allele<br>Expr | RNA<br>Depth <sup>≑</sup> | DNA<br>VAF | Tier 🌲 | Ref<br>Match <sup>∲</sup> | Acpt 🗍 | Rej 🍦 | Rev 🗍 |
| 11                  | SIX4            | E23Q           | QENGMQSA        | 1                            | HLA-<br>B*45:01 | 6     | None        | 2                            | 222.02       | 324.685      | 0.23        | 0.405      | 15.017      | 0.987      | 14.822         | 76                        | 1.000      | Pass   | False                     | Ď      | ₽Ģ    | p     |
| 12                  | ZNF548          | D12Y           | VVFEYVAIY       | 1                            | HLA-<br>A*29:02 | 5     | None        | 5                            | 41.063       | 75.490       | 0.115       | 0.260      | 13.433      | 0.378      | 5.078          | 127                       | 0.468      | Pass   | False                     | Ľ)     | ۲Q    | p     |
| 13                  | MYBBP1A         | E653G          | VEVLVGILLA      | 1                            | HLA-<br>B*45:01 | 6     | None        | 1                            | 331.25       | 403.175      | 0.73        | 1.030      | 47.493      | 0.319      | 15.150         | 420                       | 0.352      | Pass   | False                     | ß      | цŞ    | P     |
| 14                  | UQCC1           | W44S           | SRTSQSPQM       | 1                            | HLA-<br>C*06:02 | 6     | None        | 1                            | 365.305      | 752.965      | 0.594       | 1.064      | 47.722      | 0.327      | 15.605         | 581                       | 0.434      | Pass   | False                     | ¢۱     | цĢ    |       |
| 15                  | SORBS3          | R336P          | APSLSPHKM       | 1                            | HLA-<br>B*82:02 | 2     | None        | 2                            | 250.848      | 23477.210    | 0.37        | 22.000     | 23.107      | 0.374      | 8.642          | 195                       | 0.464      | Pass   | True                      | ß      | ю,    | P     |
| 16                  | ADPRHL1         | H220N          | QENWFYFEA       | 1                            | HLA-<br>B*45:01 | 3     | None        | 4                            | 11.08        | 11.610       | 0.027       | 0.033      | 2.743       | 0.917      | 2.515          | 24                        | 0.517      | Pass   | False                     | ß      | ПĢ    |       |
| 17                  | SETD6           | R185H          | DLANIHSEY       | 1                            | HLA-<br>A*29:02 | 6     | None        | 1                            | 103.73       | 277.900      | 0.483       | 0.940      | 11.622      | 0.340      | 3.951          | 100                       | 0.335      | Pass   | False                     | ß      | цĢ    |       |
| 18                  | ATP7A           | D870H          | HESLITGEA       | 1                            | HLA-<br>B*45:01 | 1     | None        | 1                            | 164.31       | 360.225      | 0.4         | 0.750      | 5.153       | 0.951      | 4.901          | 41                        | 0.982      | Pass   | False                     | ß      | цÇ    |       |
| 19                  | ZBTB3           | S405F          | EPLYLSFEY       | 1                            | HLA-<br>A*29:02 | 7     | None        | 1                            | 382.42       | 2333.530     | 1.167       | 2.800      | 13.703      | 0.601      | 8.236          | 148                       | 0.670      | Pass   | False                     | цЭ     | цÇ    | P     |
| 20                  | ZNF25           | E21K           | KEKWKLLTPA      | 1                            | HLA-<br>B*45:01 | 3     | None        | 1                            | 377.255      | 137.860      | 0.64        | 0.470      | 13.090      | 0.471      | 6.165          | 187                       | 0.485      | Pass   | False                     | ¢1     | цÇ    | P     |
| show<br>Curre<br>20 | ving 11 to 20 c | of 321 entries | Show 10         | <ul> <li>✓ entrie</li> </ul> | S               |       |             |                              |              |              |             |            |             |            |                | Previou                   | s 1        | 2 3    | 4 5                       |        | 33 N  | Vext  |

#### A. Aggregate Report of Best Candidates by Variant with evaluations selected

## **B.** Peptide Evaluation Overview table

## Peptide Evaluation Overview

| Evaluation | Count |
|------------|-------|
| Accept     | 8     |
| Pending    | 311   |
| Reject     | 1     |
| Review     | 1     |

#### Fig. S16. Visualize and explore - Rescuing poor candidate

In the case that users upload Class I predictions (tsv) as the required input and Class II predictions (tsv) as the additional input, candidates with class I peptides that don't meet a user's selection criteria might be rescued by evaluating the class II peptides, which can be viewed in the Additional Data tab. For example, this TXNDC15 variant (A) has class I peptides with poor IC50 binding affinity, resulting in a Poor tier. However, other selection criteria like the RNA VAF, allele expression, etc. are within range. Moreover, the Additional Data for this variant (B) indicates good class II IC50 binding affinity and percentile rank, therefore, users may consider rescuing this candidate. After leaving a comment (C) on the variant to capture this observation, the candidate is flagged as requiring further review as indicated by the flag button (A).

#### A. Candidate with poor class I binding affinity and percentile rank

| Aggre                                                                                                    | gate Re      | port of B    | est C | Candidates by  | Variar | nt              |       |             |                              |                         |            |            |            |                          |          |                |                           |                         |        |                           |          |       | - ۴   |
|----------------------------------------------------------------------------------------------------|--------------|--------------|-------|----------------|--------|-----------------|-------|-------------|------------------------------|-------------------------|------------|------------|------------|--------------------------|----------|----------------|---------------------------|-------------------------|--------|---------------------------|----------|-------|-------|
| Colum                                                                                                    | n visibility | <b>v</b>     |       |                |        |                 |       |             |                              |                         |            |            |            |                          |          |                |                           |                         |        | Search                    | n: TXNDC | 15    |       |
| ÷                                                                                                    | Gene         | AA<br>Change | ÷ I   | Best Peptide 🍦 | TSL 🗍  | Allele ≑        | Pos 🗍 | Prob<br>Pos | Num<br>Passing 🝦<br>Peptides | IC50<br>MT <sup>∲</sup> | IC50<br>WT | %ile<br>MT | %ile<br>₩T | RNA<br>Expr <sup>≜</sup> | RNA<br>¢ | Allele<br>Expr | RNA<br>Depth <sup>∲</sup> | DNA<br>VAF <sup>↓</sup> | Tier 🗍 | Ref<br>Match <sup>∲</sup> | Acpt 🝦   | Rej 🍦 | Rev 🗍 |
| 48                                                                                                    | TXNDC1       | 5248P        | ,     | APQHSSLSTRF    | 1      | HLA-<br>B*82:02 | 2     | None        | 0                            | 1145.59                 | 24218.040  | 1          | 23.590     | 42.950                   | 0.996    | 42.778         | 447                       | 0.993                   |        | False                     | цЭ       | ς,    | P     |
| Showing 1 to 1 of 1 entries (filtered from 321 total entries) Show 10 ventries entries Currently investigating row: |              |              |       |                |        |                 |       |             |                              |                         |            |            |            | Next                     |          |                |                           |                         |        |                           |          |       |       |
| 48                                                                                                    |              |              |       |                |        |                 |       |             |                              |                         |            |            |            |                          |          |                |                           |                         |        |                           |          |       |       |

#### B. Additional class II data for this variant

| riant Information                        |                   |                 |  |
|------------------------------------------|-------------------|-----------------|--|
| Transcript Sets of Selected Variant      | Reference Matches | Additional Data |  |
| Additional Data Type:<br>Median MT IC50: |                   |                 |  |
| 24.095                                   |                   |                 |  |
| Median MT Percentile:                    |                   |                 |  |
| 0.390                                    |                   |                 |  |
| Best Peptide:                            |                   |                 |  |
| ALHFLALDAPQHSSL                          |                   |                 |  |
| Corresponding HLA allele:                |                   |                 |  |
| DRB1*04:05                               |                   |                 |  |
| Best Transcript:                         |                   |                 |  |
| ENST00000358387.9                        |                   |                 |  |
|                                          |                   |                 |  |

#### C) Comment interface to capture additional observations for this variant

| Add Comments for selected variant –                                         |
|-----------------------------------------------------------------------------|
| Please add/update your comments for the variant you are currently examining |
| 4                                                                           |
| Update Comment Section                                                      |
| Comment:                                                                    |
| Good class II binder.                                                       |

## Fig. S17. Export evaluated neoantigens

When users have either finished ranking neoantigen candidates or need to pause and would like to save current evaluations, they can export the current main aggregate report using the export page. We provide two download file types (tsv and excel). The output files include the 'Evaluation' and 'Comment' columns, which capture the evaluations (Accept/Reject/Review/Pending) and comments recorded during the review process.

| <b>pVAC</b> view                                  | =                                        |                           |               |        |              |                                 |              |                    |       |  |  |  |  |  |
|---------------------------------------------------|------------------------------------------|---------------------------|---------------|--------|--------------|---------------------------------|--------------|--------------------|-------|--|--|--|--|--|
| 트 pVACtools Output 〈                              | Export filename:                         |                           |               |        |              |                                 |              |                    |       |  |  |  |  |  |
|                                                   | Annotated.Neoantigen_Candidates          |                           |               |        |              |                                 |              |                    |       |  |  |  |  |  |
|                                                   | Download as TSV                          | Download as excel         |               |        |              |                                 |              |                    |       |  |  |  |  |  |
| Visualize and Explore     Export                  | ID ≜ A*                                  | 29:02 ≑ B*45:01 ≑ B*82:02 | e ↓ C*06:02 ↓ | Gene 🍦 | AA<br>Change | Num<br>Passing 븆<br>Transcripts | Best Peptide | Best Transcript    | tsl 🍦 |  |  |  |  |  |
| Neofox Data Visualization     State Visualization | chr1-<br>154590262-<br>154590263-<br>T-A | 5                         |               | ADAR   | E806V        | 15                              | AERMGFTVV    | ENST00000368474.9  | 1     |  |  |  |  |  |
| Tutorials                                         | chr17-<br>5007046-<br>5007047-C-<br>T    | 1                         |               | KIF1C  | S433F        | 1                               | TEFQIGPEEA   | ENST00000320785.10 | 1     |  |  |  |  |  |
|                                                   | chr4-<br>108650681-<br>108650682-<br>C-G |                           | 1             | OSTC   | F9L          | 3                               | YRVPLLVL     | ENST00000361564.9  | 1     |  |  |  |  |  |
|                                                   | chr9-<br>133354714-<br>133354715-<br>G-C |                           | 2             | SURF1  | N89K         | 1                               | RRKWKLKLI    | ENST00000371974.8  | 1     |  |  |  |  |  |